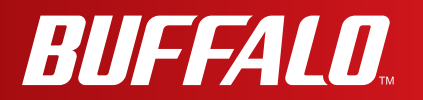

# **User Manual**

AirStation WMR-300

www.buffalotech.com

### Contents

| Chapter 1 - Product Overview2          |   |  |
|----------------------------------------|---|--|
| Package Contents                       | 2 |  |
| Hardware Overview                      | 3 |  |
| Chapter 2 - Installation               | 5 |  |
| Appendix A - Specifications            | 6 |  |
| Appendix B - Environmental Information | 8 |  |
| Appendix C - GPL Information           | 9 |  |

### **Chapter 1 - Product Overview**

### Package Contents

The following items are included in your AirStation package. If any of the items are missing, please contact your vender.

| AirStation         | . 1 |
|--------------------|-----|
| Case               | . 1 |
| Ethernet Cable     | .1  |
| Quick Setup Guide  | .1  |
| Warranty Statement | .1  |
|                    |     |

### Hardware Overview

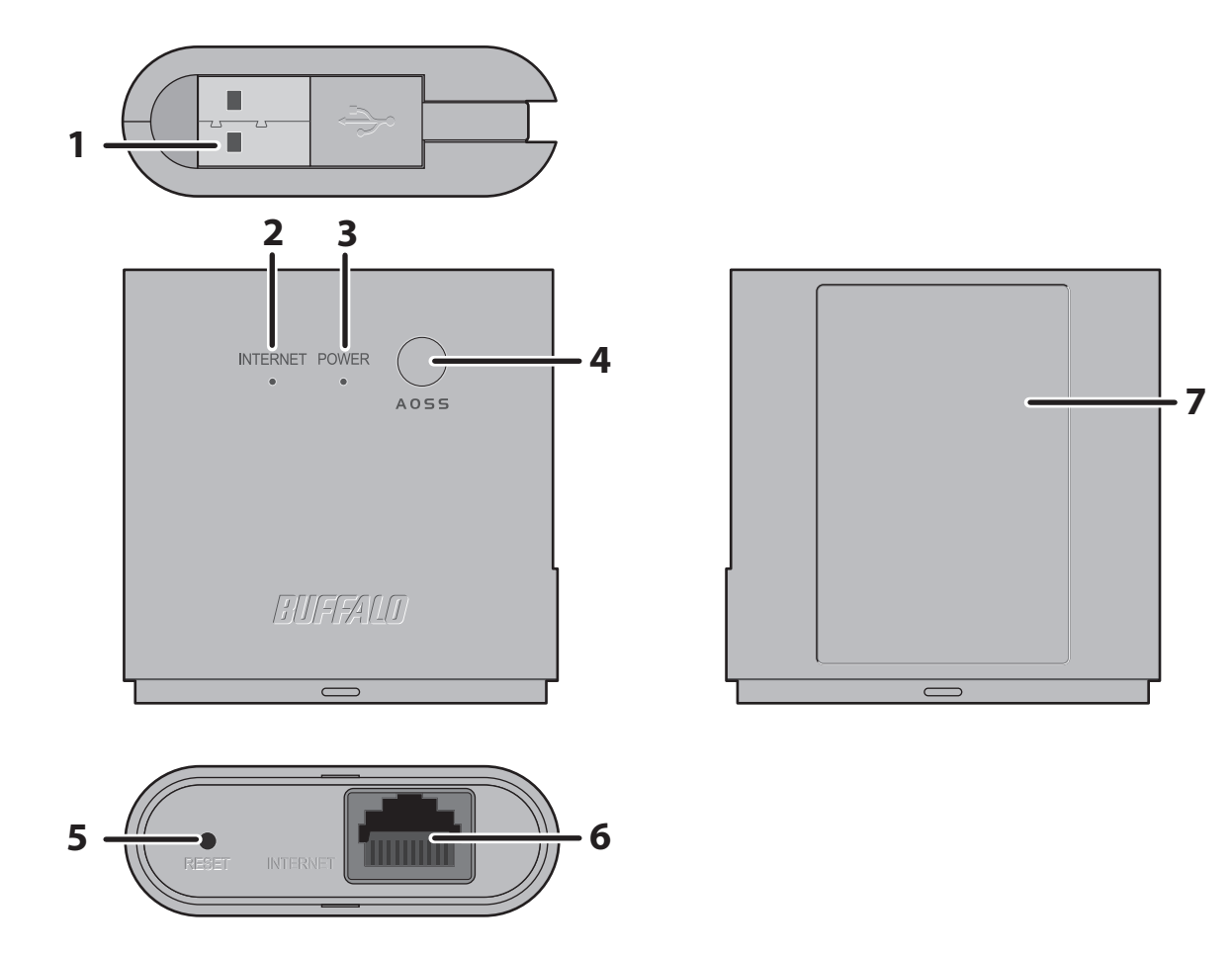

**1 USB cable** Connect to PC, or USB power adapter.

#### 2 Internet LED (Green)

| On:       | The Internet port is connected.     |
|-----------|-------------------------------------|
| Blinking: | The Internet port is not connected. |
| Off:      | Router functionality is disabled.   |

#### **3** Power/Diag LED (Green or Red)

| On (Green):                      | Power is on, and WLAN is enabled.                      |
|----------------------------------|--------------------------------------------------------|
| Blinking (Green):                | Booting                                                |
| 2 Blinks (Green):                | AirStation is waiting for an AOSS or WPS security key. |
| Blinking slowly<br>(Green):      | Power is on, and WLAN is disabled.                     |
| Continuously blinking:<br>(Red): | AOSS/WPS error; failed to exchange security keys.      |

- 2 blinks (Red)\*2: Flash ROM error.
- 3 blinks (Red)\*2: Wired Ethernet LAN error.
- 4 blinks (Red)\*2: Wireless LAN error.
- 5 blinks (Red)\*3: IP address setting error.
- 9 blinks (Red)\*2: System error.

Continuously blinking\*1: Updating firmware, saving settings, or initializing settings.

- \*1 Never unplug the USB cable while the Power/Diag LED is blinking continuously.
- \*2 Turn off AirStation first, wait for a few seconds, then turn it back on.
- \*3 Because the network addresses of both the Internet port (WAN port) and the LAN port are the same, it is not possible to establish communication. Change the LAN-side IP address of the AirStation.
- 4 AOSS button To initiate AOSS, hold down this button until the Power/Diag LED flashes (about 1 second). Then, push or click the AOSS button on your wireless client device to complete the connection. Both devices must be powered on for this to work.
- **5 Reset button** To reset all settings, hold down this button until the Power/Diag LED turns red (about 3 seconds). The power must be on for this to work.
- 6 Internet Port 10 Mbps and 100 Mbps connections are supported. Note: In bridge/AP mode (router off), the Internet port becomes a regular LAN port.
- Factory Default This sticker shows the AirStation's SSID, default encryption key, and WPS
  Settings PIN code.

### **Chapter 2 - Installation**

To configure your AirStation, follow the procedure below.

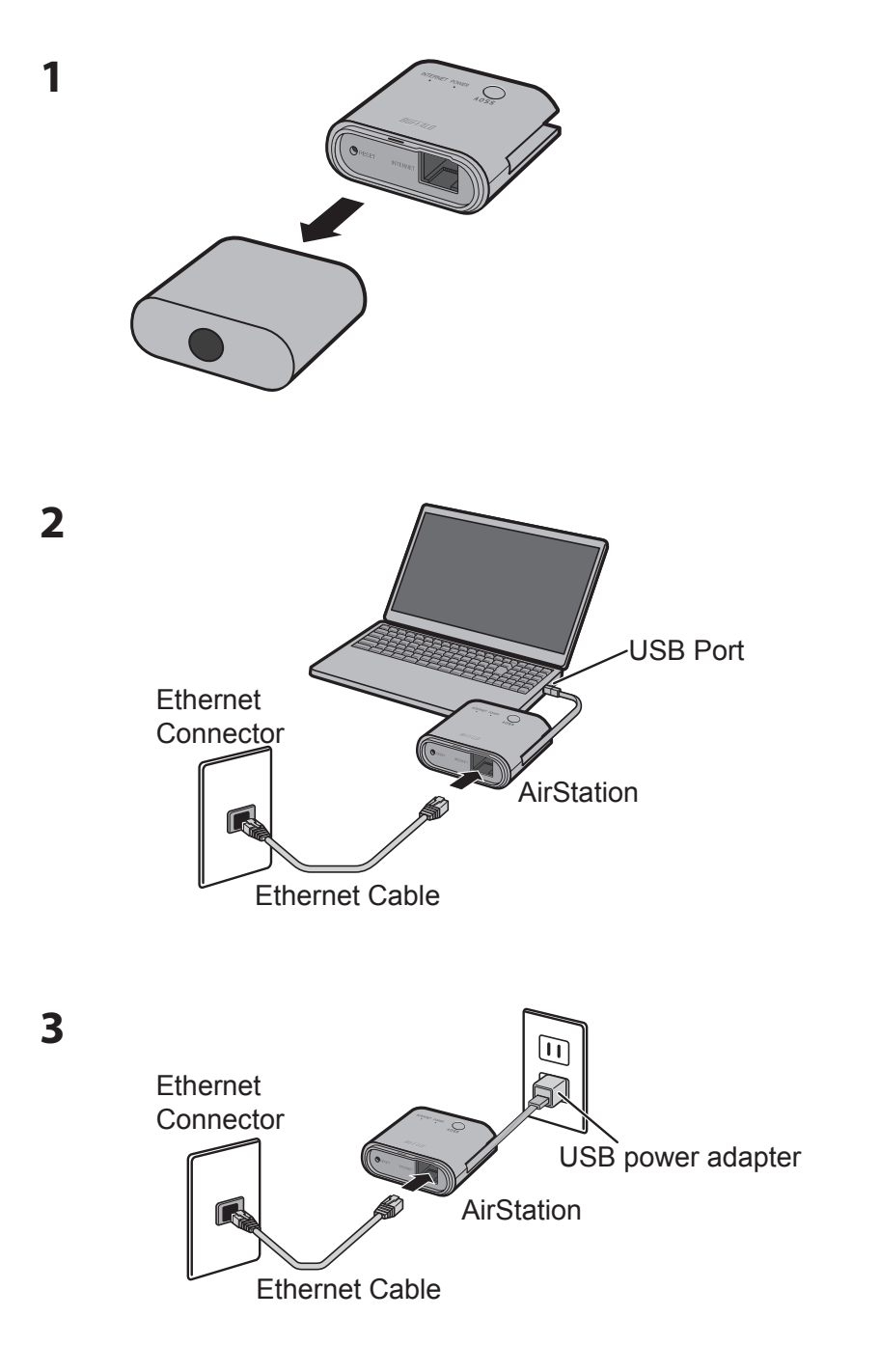

4 Launch a web browser. If the home screen is displayed, setup is complete.

## **Appendix A - Specifications**

| WAN Interface                    |                                                                                                    |
|----------------------------------|----------------------------------------------------------------------------------------------------|
| Standard Compliance              | IEEE802.3u (100BASE-TX), IEEE802.3 (10BASE-T)                                                                                                    |
| Transmission Rate                | 10 / 100 Mbps                                                                                                    |
| Transmission Encoding            | 100BASE-TX 4B5B/MLT-3, 10BASE-T Manchester Coding                                                                                                    |
| Access Method                    | CSMA/CD                                                                                                    |
| Speed and Flow Control           | 10 / 100 Mbps, Auto Sensing, Auto MDIX                                                                                                    |
| Number of LAN Ports              | 1                                                                                                    |
| LAN Port Connector               | RJ-45                                                                                                    |
| Wireless LAN Interface           |                                                                                                    |
| Standard Compliance              | IEEE802.11n/g/b                                                                                                    |
| Transmission Method              | Direct Sequence Spread Spectrum (DSSS), OFDM, MIMO                                                                                                    |
| Frequency Range                  | 2412-2462 MHz (Channels 1, 2, 3, 4, 5, 6, 7, 8, 9, 10, 11)                                                                                                    |
| Transmission Rate<br>802.11n/b/g | 802.11n:<br>20 MHz BW (Long Gl)<br>130, 117, 104, 78, 52, 39, 26, 13 Mbps (2 stream)<br>65, 58.5, 52, 39, 26, 19.5, 13, 6.5 Mbps (1 stream)<br>20 MHz BW (Short Gl)<br>144.4, 130, 115.6, 86.7, 57.8, 43.3, 28.9, 14.4 Mbps (2 stream)<br>72.2, 65, 57.8, 43.3, 28.9, 21.7, 14.4, 7.2 Mbps (1 stream)<br>40 MHz BW (Long Gl)<br>270, 243, 216, 162, 108, 81, 54, 27 Mbps (2 stream)<br>135, 121.5, 108, 81, 54, 40.5, 27, 13.5 Mbps (1 stream)<br>40 MHz BW (Short Gl)<br>300, 270, 240, 180, 120, 90, 60, 30 Mbps (2 stream)<br>150, 135, 120, 90, 60, 45, 30, 15 Mbps (1 stream)<br>802.11g:<br>54, 48, 36, 24, 18, 12, 9, 6 Mbps<br>802.11b:<br>11, 5.5, 2, 1 Mbps |
| Access Mode                      | Infrastructure Mode                                                                                                    |
| Security                         | AOSS, WPA2-PSK (AES), WPA/WPA2 mixed PSK, WPA-PSK (AES), 64-bit or 128-<br>bit WEP, Mac Address Filter                                                                                                    |

| Other                 |                                                    |
|-----------------------|----------------------------------------------------|
| Power Supply          | External AC 100-240 V Universal, 50/60 Hz          |
| Power Consumption     | About 2.5 W (Max)                                  |
| Dimensions            | TBD                                                |
| Weight                | TBD                                                |
| Operating Environment | 0 - 40° C (32 - 104° F), 10 - 85% (non-condensing) |

## **Appendix B - Environmental Information**

- The equipment that you have purchased has required the extraction and use of natural resources for its production.
- The equipment may contain hazardous substances that could impact health and the environment.
- In order to avoid the dissemination of those substances in our environment and to diminish the pressure on the natural resources, we encourage you to use the appropriate take-back systems.
- The take-back systems will reuse or recycle most of the materials of your end life equipment in a sound way.
- The crossed-out wheeled bin symbol invites you to use those systems.

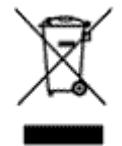

• If you need more information on collection, reuse, and recycling systems, please contact your local or regional waste administration.

# **Appendix C - GPL Information**

The source code for Buffalo products that use GPL code is available at *http://opensource.buffalo.jp/*.